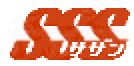

## 第3章 共通操作

本章では、SSS の全機能にて共通な項目の操作方法をご説明いたします。

1 ログインとログアウト

ブラウザより該当の URL にアクセスすると、"SSS"のログイン 画面が表示されます。

ここで、自分(ユーザ)を選択し、[ログイン]ボタンをクリックし てください。

また、"SSS"画面の以下のアイコンをクリックすることにより、 ログイン情報の画面が表示され、[ログアウト]ボタンをクリックする ことにより、"SSS"よりログアウトします。

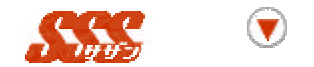

画面中のこの2つのアイコンは、ログイン情報画面を表示する

### 2 ボタン

各画面に表示される[ボタン]のついての説明をします。 各ボタンをクリックすることにより、それぞれの処理を実行します。

| ボタン  | 機能説明                   |
|------|------------------------|
| 容积   | 入力した内容で、新規データを登録する際に使用 |
| 至如   | します。                   |
|      | スケジュールや日報等のデータを、登録する際に |
|      | クリックしてください。            |
| 亦面   | 入力した内容で、元のデータを変更する際に使用 |
| RE   | します。                   |
|      | スケジュールや日報等のデータを、元のデータに |
|      | 反映したい場合にクリックしてください。    |
| 晋山民会 | 選択、表示されているデータを削除する場合に使 |
| HUPW | 用します。                  |
|      | スケジュールや日報等のデータを、削除したい場 |

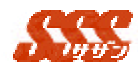

|        | 合にクリックしてください。            |
|--------|--------------------------|
| 4 D7   | CSV ファイルのインポートや、添付資料の指定に |
| 梦照     | 使用します。                   |
|        | ローカルディスク上のファイルを選択する際に    |
|        | クリックしてください。              |
| (menu) | 現在使用している機能の「メニュー」画面を表示   |
|        | します。                     |
| もどる    | 現在使用している機能の、1つ前の画面に戻りま   |
|        | す。                       |

その他のボタン([新規顧客訪問登録]、[既存顧客訪問登録]等)に ついては、ボタンラベルに記述されている機能を起動する際にクリッ クします。

## 3 スケジュールの年月日切り替え

スケジュールの[グループ・週間]、[グループ・一日]、[個人・月間]、 [個人・週間]、[個人・一日]にて、下記ボタンをクリックすることに より、表示されている日付の切り替えを行います。

| ボタン | 機能説明                      |
|-----|---------------------------|
| ••  | 表示されている日付から、1週間前の日付を表示    |
|     | します。                      |
|     | [個人・月間]、[グループ・月間]画面が表示されて |
| _   | いる場合、1ヶ月前を表示します。          |
| •   | 表示されている日付から、1日前の日付を表示し    |
|     | ます。                       |
| 今月  | 当月を表示します。                 |
| 今日  | 当日を表示します。                 |
|     | 表示されている日付から、1日後の日付を表示し    |
| _   | ます。                       |
| ••  | 表示されている日付から、1週間後の日付を表示    |
|     | します。                      |
|     | [個人・月間]、[グループ・月間]画面が表示されて |
| _   | いる場合、1ヶ月後を表示します。          |

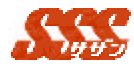

# 4 2つのリストでの追加と削除

「顧客マスタメンテナンス」「商品マスタメンテナンス」等のリス トとリスト間のデータの移動にて、下記ボタンをクリックすることに より、選択したデータの追加と削除を行います。

| ボタン    | 機能説明                   |
|--------|------------------------|
| ieto → | 右側のリストにて選択したデータを、右側のリス |
|        | トに追加する。                |
| ← 間服全  | 左側のリストにて選択したデータを、リスト中か |
| ( HUDA | ら取り外す。                 |

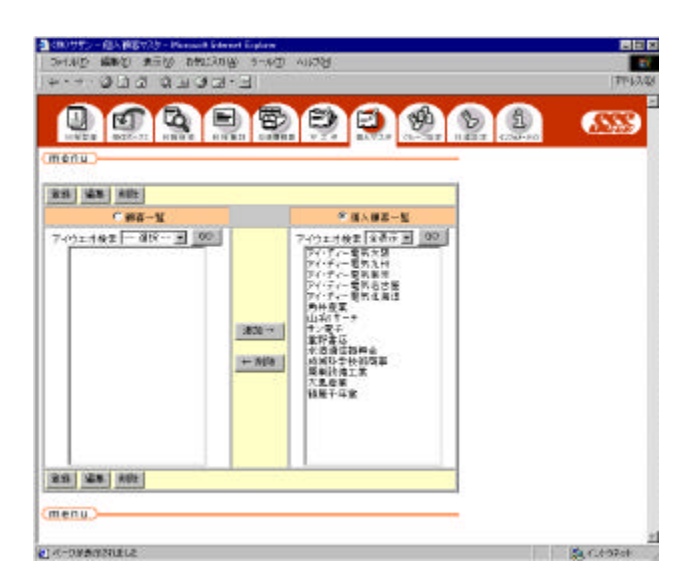

画面サンプル:顧客マスタメンテナンス(個人)

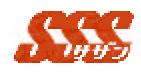

5 ユーザー覧の表示グループ切り替え

スケジュールの「メール宛先選択」等のユーザ選択画面にて、「グ ループ」のリストを切り替えることにより、「ユーザー覧」内のユー ザのリストを更新します。

|                               | 1927-J  | ()*       |
|-------------------------------|---------|-----------|
|                               | BBBBØ   | <u>86</u> |
| tinu )                        |         |           |
|                               | al      |           |
| 2-4-1                         | 3一路第五一覧 |           |
| 百商藩<br>石田 儀三<br>田平 唐<br>土仲 伊香 |         |           |
| l.                            |         |           |
| MW )                          | (625)   |           |
|                               |         |           |
|                               |         |           |
|                               |         |           |

画面サンプル:メール宛先選択

6 一覧の頁切り替え

スケジュールや、日報一覧画面にて、[共通設定]にて設定されている、「1ページの表示件数」「1ページの表示人数」を超えた場合に、 下記ボタンをクリックすることにより、頁の切り替えを行いことが可能です。

| ボタン | 機能説明                   |
|-----|------------------------|
|     | 次の頁を表示する。              |
| 先頭  | 2ページ目以降を表示している場合に、先頭の頁 |
|     | を表示する。                 |

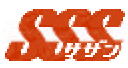

前の頁を表示する。

▼

|               |                                                                                                    |                                                                                                    | 9 E)                                                                                                    | B 8                        | 8             | 10000            | <u></u>    |
|---------------|----------------------------------------------------------------------------------------------------|----------------------------------------------------------------------------------------------------|----------------------------------------------------------------------------------------------------|----------------------------|---------------|------------------|------------|
| in the second |                                                                                                    | Au-3(-8) (S-3                                                                                                    |                                                                                                    |                            | CRAINED       |                  |            |
| 1101-3        | 222-9 2 7                                                                                                    | 0-0880 N 100                                                                                                    |                                                                                                    | 2000                       | 41.17,0       | 100 10           | THE IS IS  |
| 11            | Mating<br>Destag                                                                                                    | 11000<br>1100 0 2 (19) - 0 10<br>2 - 6 - 6                                                                                                    | CONSTRACTOR OF THE OWNER OF THE OWNER OF THE OWNER OF THE OWNER OF THE OWNER OF THE OWNER OWNER OWNE | 1000                       |               | TIK <u>+</u> ) # | 16.9114    |
|               | 79.93 53                                                                                                    | 70.89.83                                                                                                    |                                                                                                    |                            |               | 741 418 83       | 71: 2 4 10 |
| a ar          | Son Descent and the second second sec | 000 07-07-08<br>40<br>400 07-08<br>400 07-08<br>400 000000000000000000000000000000000 | 76                                                                                                    | 011 <b>58</b> 4114<br>(58) |               | 791              | (79)       |
| 12 IB         | REAL PROPERTY AND INCOME.                                                                                                    | 17.00                                                                                                    | IN COLORA                                                                                                    |                            | TE            | 29               | 1948       |
| HIPE          | BAR BARTS                                                                                                    | 250                                                                                                    | HIGH CAN                                                                                                    | 56)                        | Carlos Carlos | 56               | 310        |
|               | 200810 7.00                                                                                                    |                                                                                                    |                                                                                                    |                            |               | 44 4             |            |
|               |                                                                                                    |                                                                                                    | (4)(8)81                                                                                                    | 20 I.                      |               |                  |            |

画面サンプル:スケジュール(グループ・週間)

# 7 カレンダーによる日付指定

スケジュールや、検索条件入力画面にて、日付を指定する場合に、 [カレンダー]ボタン、[始]ボタン、[終]ボタンをクリックすることによ り表示されます。

カレンダー内の日付をクリックすると、元画面の日付項目が自動的 に選択されます。

| <mark>巻</mark> 〕力 | U. | ンダ        |           | Micro     | soft      | I         |                  | × |
|-------------------|----|-----------|-----------|-----------|-----------|-----------|------------------|---|
| <u>&lt;</u>       | 自  | 抯         | 200       | )0年       | 3月        | 뀦)        | <u>}&gt;&gt;</u> |   |
| F                 | 3  | 火         | 水         | 木         | 金         | ±         | Β                |   |
| 28                | 3  | 29        | 1         | 2         | 3         | 4         | 5                |   |
| 6                 |    | 2         | 8         | <u>9</u>  | <u>10</u> | <u>11</u> | <u>12</u>        |   |
| 13                | 3  | <u>14</u> | <u>15</u> | <u>16</u> | <u>17</u> | <u>18</u> | <u>19</u>        |   |
| 20                | 2  | <u>21</u> | <u>22</u> | <u>23</u> | <u>24</u> | <u>25</u> | <u>26</u>        |   |
| 2                 | Z  | <u>28</u> | <u>29</u> | <u>30</u> | <u>31</u> | 1         | 2                |   |
|                   |    |           |           |           |           |           |                  | 1 |
|                   |    |           |           |           |           |           |                  |   |
|                   |    |           |           |           |           |           |                  |   |

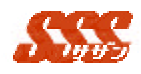

#### 8 一覧での複数選択

日報一覧画面等にて、表示されている一覧にて日報をチェックボックスにより選択し、[選択した日報を表示]ボタンをクリックすることにより、複数の日報情報を一度に表示することが可能です。

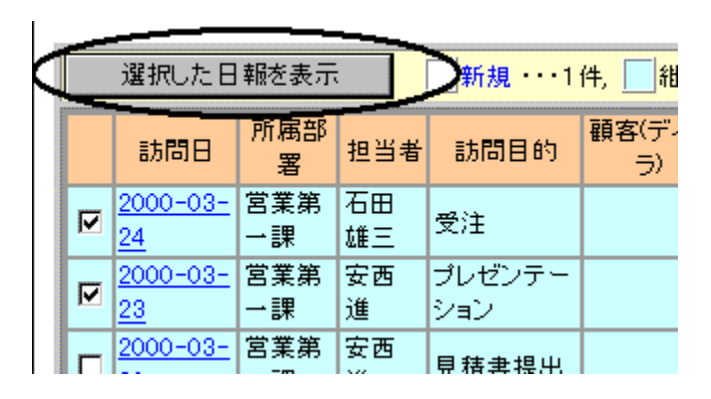

画面サンプル:日報一覧画面より

## 9 ファイルに出力

一覧や、マスタメンテナンスにて、以下のボタンをクリックすることにより、CSV ファイルへの出力や、CSV ファイルからの登録が可能です。

| ボタン      | 機能説明                   |
|----------|------------------------|
| インボート    | 各マスタメンテナンスにて、登録するデータ   |
|          | を CSV ファイルにて指定することで一括登 |
|          | 録する際に使用します。            |
| (エクスポート) | 各マスタメンテナンスにて、登録されている   |
|          | マスタデータを、CSV ファイルに出力する際 |
|          | に使用します。                |
| ダウンロード   | 一覧画面にて、表示されているデータを CSV |
|          | ファイルにて出力する際に使用します。     |

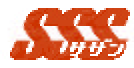

# 10リストの上下の並び替え

マスタメンテナンスにて、以下のボタンをクリックすることにより、 登録されているデータの順番の変更が可能です。

| ボタン | 機能説明                   |
|-----|------------------------|
|     | 一覧にて選択されているデータの順番を、上位に |
|     | 移動します。                 |
| ▼   | 一覧にて選択されているデータの順番を、下位に |
|     | 移動します。                 |

| -7-12<br>n ms #00                                                                                                    | ((28-1)(1924- | Đ |
|----------------------------------------------------------------------------------------------------|---------------|---|
| 94-7-                                                                                                    | ×             |   |
| 10日 - 1月<br>1日日 - 1月<br>1日日 - 2月 - 1月<br>1日日 - 2月 - 1月<br>1日日 - 1月<br>1日 - 1月<br>1日 - 1<br>1<br>1<br>1<br>1<br>1<br>1<br>1<br>1<br>1<br>1<br>1<br>1<br>1<br>1<br>1<br>1<br>1<br>1 |               |   |
|                                                                                                    |               |   |
| 0.0U)                                                                                                    |               |   |
|                                                                                                    |               |   |

画面サンプル:グループマスタメンテナンス